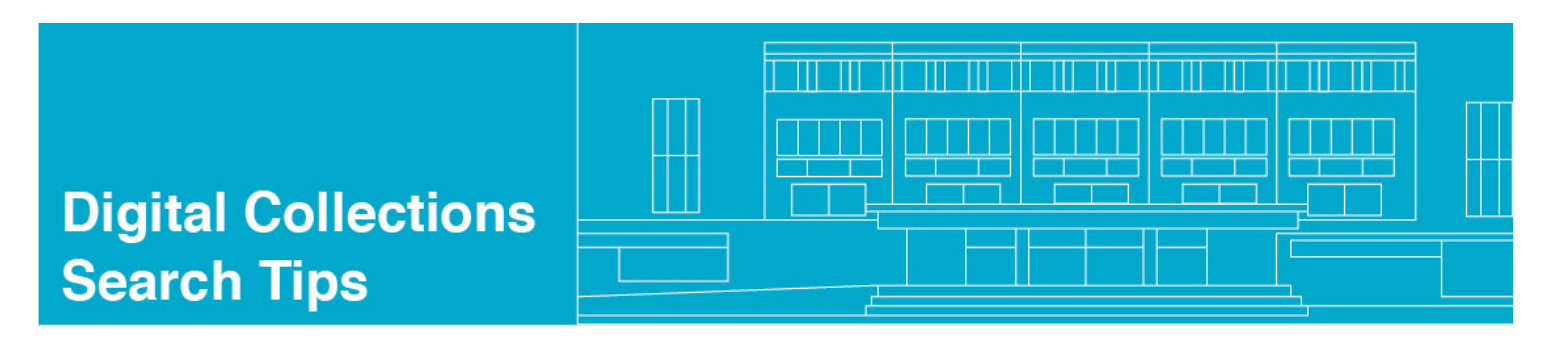

## UNLOCKING OBJECTS

So, you've searched or browsed your way to an email you want to read, and you're wondering how to open that file up and get down to business.

The first thing you'll notice is the "locked" pdf icon at the top of the email metadata record (aka Full view):

| ecord 1 of 352                        |                  |                                                                  |                                                            |  |
|---------------------------------------|------------------|------------------------------------------------------------------|------------------------------------------------------------|--|
|                                       |                  | The locked pdf ico<br>that the user must<br>viewing the pdf file | on indicates<br>Llogin before<br>e.                        |  |
| Eleca<br>Mina<br>Mina<br>Mina<br>Mina | Object           |                                                                  | - PDF Document (263 K)                                     |  |
|                                       | Record number    | 000090121                                                        |                                                            |  |
|                                       | Creator          | Kaine, Tim (From:)                                               |                                                            |  |
|                                       | Title            | 2/15 Letter to Governor Blagojevich                              |                                                            |  |
|                                       |                  | Email Records from the Office of the Governor (Kaine: 2006-2010) |                                                            |  |
|                                       | Format           | PDF                                                              |                                                            |  |
|                                       |                  | 6 KB                                                             |                                                            |  |
|                                       | Description      | RE: 2/15 Letter to Governor Blagojevich                          |                                                            |  |
|                                       | Date of Original | 2008-03-04 11:45                                                 |                                                            |  |
|                                       | Source           | TKAINE.PST                                                       |                                                            |  |
|                                       | Contributor      | Harrington, Sherrie (To:)                                        |                                                            |  |
|                                       | Rights           | RIGHTS NOTE: Users are required to login in order                | r to view digital files of the Kaine Email collection. Log |  |

To unlock the pdf, and therefore open the pdf for viewing, you'll need to login (see, there's even a little heads-up about this in the metadata record, which you might not have noticed).

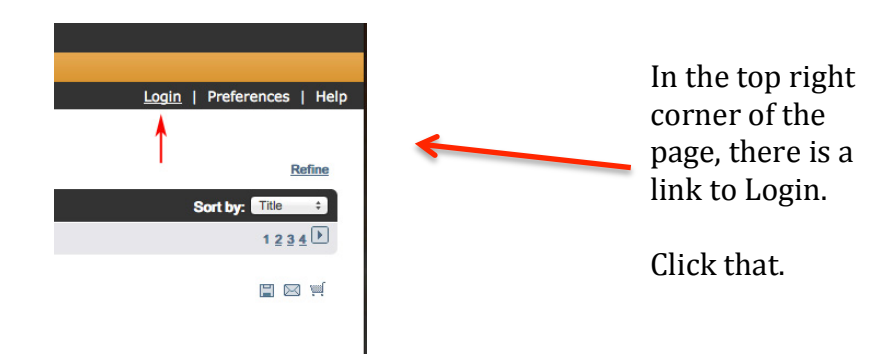

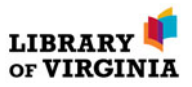

The login directions are pretty straightforward....

| digital collections                                                                                                    |                                                                                                    |         |                         |                |             |      |  |  |  |
|----------------------------------------------------------------------------------------------------|----------------------------------------------------------------------------------------------------|---------|-------------------------|----------------|-------------|------|--|--|--|
| LIBRARY HOM                                                                                                    | VIRGINIA MEMORY                                                                                                    | CATALOG | ALL DIGITAL COLLECTIONS | LVA on flickr® |             |      |  |  |  |
| Search   Results                                                                                                    | Previous Searches   e-S                                                                                                    | Shelf   |                         | Login          | Preferences | Help |  |  |  |
| While great care has been taken during the processing of this collection to locate, identify, and restrict                                                                                                    |                                                                                                    |         |                         |                |             |      |  |  |  |
| access to privacy-protected information within this collection, some relevant materials may have been missed.                                                                                                    |                                                                                                    |         |                         |                |             |      |  |  |  |
| By logging in and accessing this collection, the user agrees:                                                                                                    |                                                                                                    |         |                         |                |             |      |  |  |  |
| <ul> <li>That if privacy-protected information is discovered during use of this material to make no notes or other recordation of the confidential information</li> <li>Net to publish publish and there are confidential material to any other party for any public or disclose any confidential material to any other party for any public or disclose any confidential material.</li> </ul> |                                                                                                    |         |                         |                |             |      |  |  |  |
| <ul> <li>That no direct or indirect contact will be made with the individuals to whom the confidential information relates</li> </ul>                                                                                                    |                                                                                                    |         |                         |                |             |      |  |  |  |
| • T<br>fc                                                                                                    | <ul> <li>To contact the Library of Virginia at <u>archdesk@lva.virginia.gov</u> to report any confidential information<br/>found.</li> </ul>             |         |                         |                |             |      |  |  |  |
| Improper disclosure of privacy-protected information is a breach of confidentiality that could result in the<br>loss of access to the archival collections housed and maintained by Library of Virginia, and could result in<br>legal penalties ( <i>Code of Virginia</i> , \$18,2-186.3).                                                                                                    |                                                                                                    |         |                         |                |             |      |  |  |  |
| Name:<br>Passwo                                                                                                    | Name: LVA     Enter the login information given.       Password: LVA     Users do not need to register nor is any personal information required for use. |         |                         |                |             |      |  |  |  |
| Login is required only once during each session.                                                                                                    |                                                                                                    |         |                         |                |             |      |  |  |  |
|                                                                                                    |                                                                                                    | Name:   | VA<br>-                 |                |             |      |  |  |  |
|                                                                                                    |                                                                                                    | Login   | Back                    |                |             |      |  |  |  |

Once you login, you'll return right to the page you were on before.

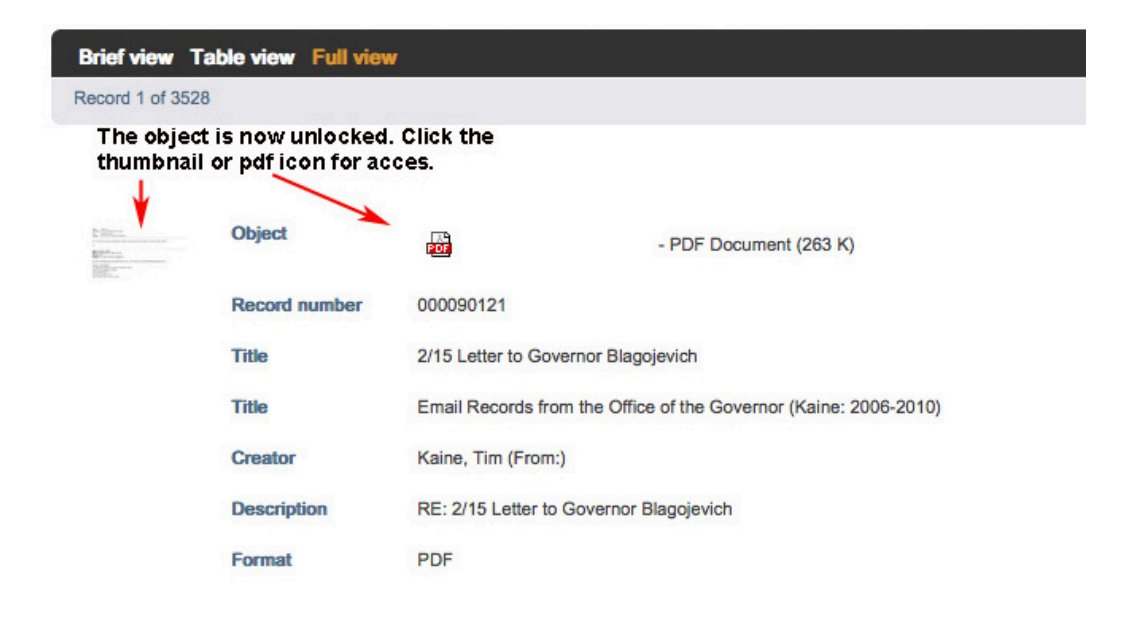

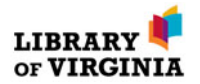

This is pretty much what you'll see after you've clicked the unlocked thumbnail or pdf icon. Only smaller.

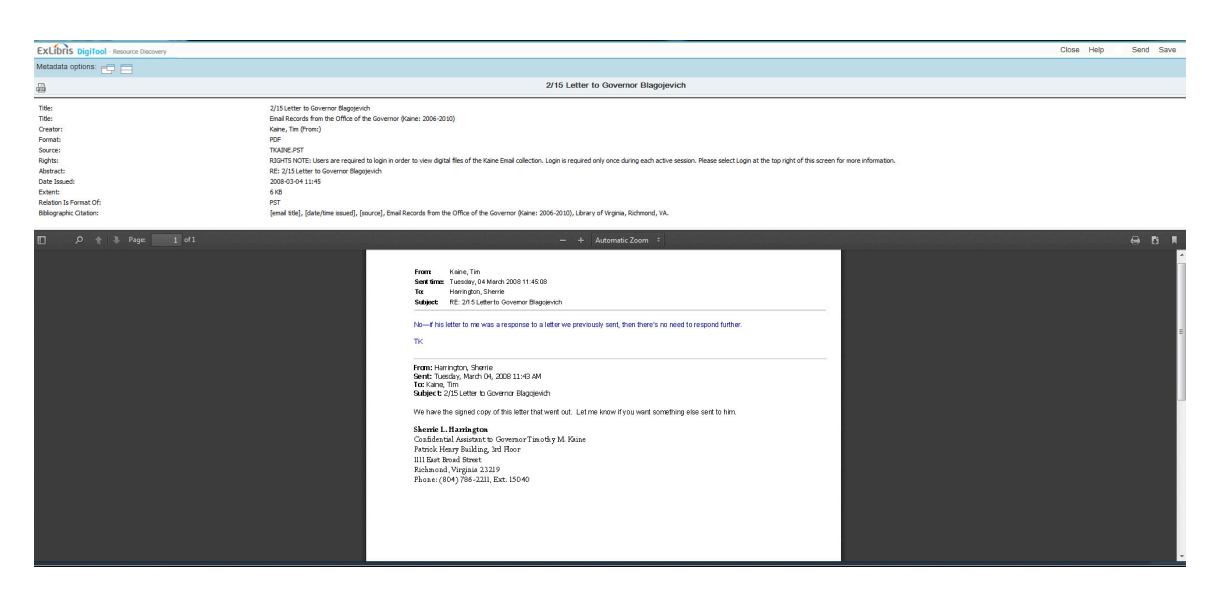

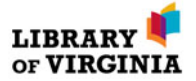